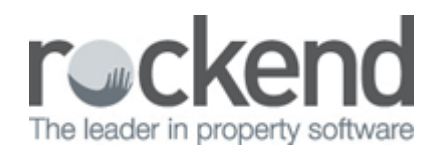

# fileSMART Share User Guide

fileSMART Share enables the fileSMART user to search for documents within Rockend's fileSMART program and to export those documents to a portable media (CD/DVD/USB). The documents are contained on the portable media within a 'lite' version of fileSMART which the recipient of the media can use to search for then view or print the documents.

## Creating a fileSMART Share

#### Searching for Documents to share

- fileSMART Archi View Scan Check Su Panel -Q Search a J 🥞 - IIIII ries ar 00 00 D Zoom Page Width /1 💌 🧊 🥔 🌽 My Archive Folde Compliance 175 ٦ Your account in detail (Cr HIT. AGL ndividual Lota Energy in rn C 012 MJ @ \$0.01965 \$59.58 \$46.69 action<sup>®</sup> sply charge tol unope and autoby charges \$326.12 \$13.970 \$13.97 \$41.33 \$1.71 ice Fee - DR Search Vi FGST for \$35.52 Employee Dec Type \$390.71 Group Certifical Date From Not Specified Date To Not Specified 9251 1415 \$390.71 Total amount due Due date 17 Jan 2014 User Name chive Date From Not Specified Archive Date To Not S 5 Things you need to ter 131 245 38 على الرق J. أغل 21 ur giúp d In Ruine ROCK-WS79WS\_Files 14030447.51 List To Do Net of Doo Type Employe Archive Date User Name ment ID Date 8 4/03/2014 Group Certificate 4/02/2014 11:50 AM Ad 4/03/2014 4/03/2014 11:50 AM Group Certificate 4/03/2014 Group Certificates 4/03/2014 11:50 AM Administrato 10 Total Files Selected: 1, Total Files: 4 Enable Predictive Text E Search Col
- 1. In fileSMART, perform a search for the documents you wish to share, using the usual search method.

2. In the Found Documents search results, highlight the documents you wish to share. Then click Share.

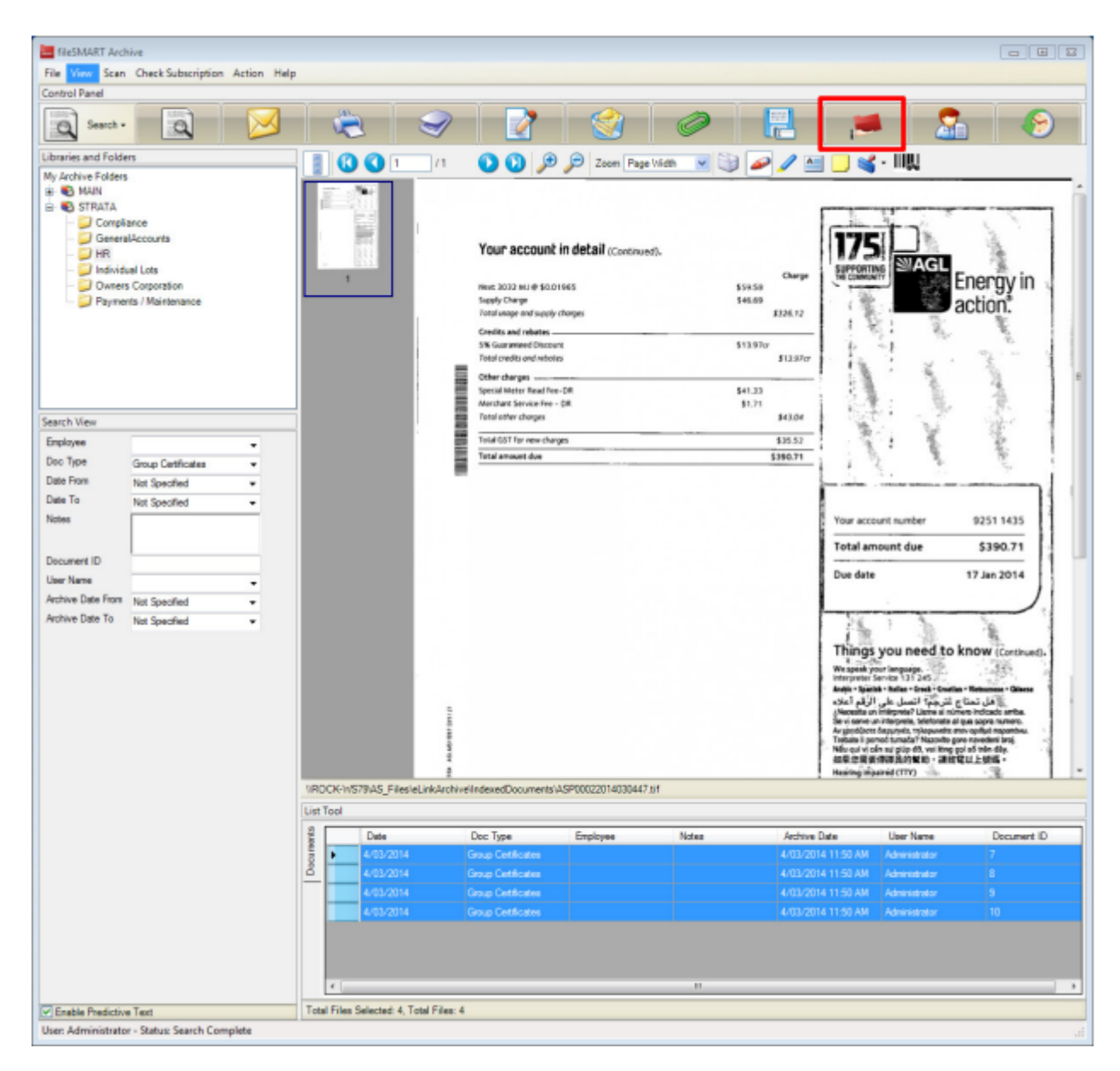

### Creating the fileSMART Share Disc

3. You will see the Export Wizard pop up. Click Next.

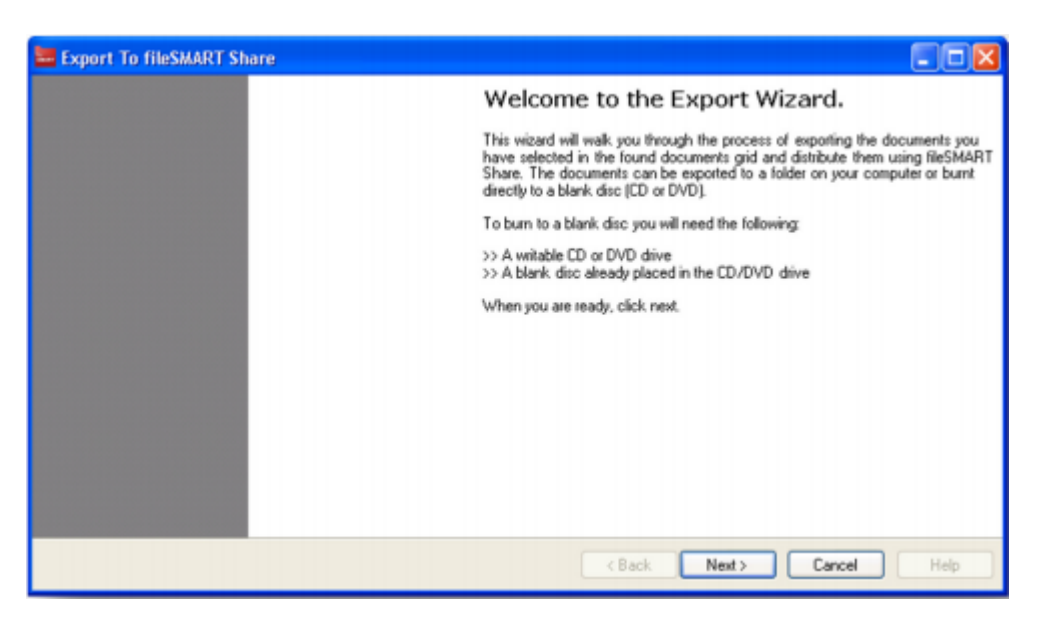

4. Select the location you would like to export to

- a. For a local folder or USB, select Save to Folder and browse to the folder location, or
- b. For a disc, select Burn to Disc and select the disc location, then click Next.

| Export To fileSMART Sha                            | re                            |             |        |        |             |
|----------------------------------------------------|-------------------------------|-------------|--------|--------|-------------|
| Select Media Device<br>Please select the correct d | evice to save or burn the exp | ort to.     |        |        |             |
|                                                    | How do you want to save th    | e data?     |        |        |             |
|                                                    | Save To Folder: F:            |             |        |        |             |
| <u> </u>                                           | Sel                           | ect Device: | *      |        |             |
|                                                    | Supported Media:              |             |        |        |             |
|                                                    |                               |             |        |        |             |
|                                                    |                               |             | < Back | Next > | Cancel Help |

5. Name the Disc volume if required.

| 🧮 Export To fileSMART Share                                                           |                                                | ×     |
|---------------------------------------------------------------------------------------|------------------------------------------------|-------|
| Create a Name for your Media<br>Enter the name you would like the CD/DVD to be called | 1                                              |       |
|                                                                                       |                                                |       |
|                                                                                       | Using 159744 of 688277504 available dsc space. |       |
|                                                                                       | Enter CD/DVD Name (optional):<br>Sample        |       |
|                                                                                       |                                                |       |
|                                                                                       |                                                |       |
|                                                                                       | Kext Next Cancel He                            | slp 📄 |

6. Confirm you wish to create the disc by clicking Create fileSMART Share.

| wizard is now ready to crea                                                                                                    | te fileSMART Share wit                                                                                                    | h your selected document                                                                                                    | 9.                                                                                                    |                                                                                                    |                                                                                                    |
|----------------------------------------------------------------------------------------------------|----------------------------------------------------------------------------------------------------|----------------------------------------------------------------------------------------------------|----------------------------------------------------------------------------------------------------|----------------------------------------------------------------------------------------------------|----------------------------------------------------------------------------------------------------|
| Please click "Create fileSMART Share" to begin copying the documents and associated programs to<br>your specified destination. Once this process starts, it cannot be cancelled so please wait for it to<br>complete. When the process is complete, click "Finish". |                                                                                                    |                                                                                                    |                                                                                                    |                                                                                                    |                                                                                                    |
| u wish to cancel this wizard                                                                                                    | without proceeding, cli                                                                                                    | ck "Cancel".                                                                                                    |                                                                                                    |                                                                                                    |                                                                                                    |
| se wait                                                                                                    |                                                                                                    |                                                                                                    |                                                                                                    |                                                                                                    |                                                                                                    |
|                                                                                                    |                                                                                                    |                                                                                                    |                                                                                                    |                                                                                                    |                                                                                                    |
|                                                                                                    |                                                                                                    | Create fileSt                                                                                                    | MART Share                                                                                                    |                                                                                                    |                                                                                                    |
|                                                                                                    | wizard is now ready to creat<br>see click "Create fileSMART<br>specified destination. Once<br>plete. When the process is<br>w wish to cancel this wizard<br>se wait | wizard is now ready to create fileSMART Share wit<br>ase click "Create fileSMART Share" to begin copyin<br>specified destination. Once this process starts, it c<br>plete. When the process is complete, click "Finish"<br>su wish to cancel this wizard without proceeding, cli<br>se wait | wizard is now ready to create fileSMART Share with your selected document<br>ase click "Create fileSMART Share" to begin copying the documents and asso<br>specified destination. Once this process starts, it cannot be cancelled so ple<br>plete. When the process is complete, click "Finish".<br>nu wish to cancel this wizard without proceeding, click "Cancel".<br>se wait | wizard is now ready to create fileSMART Share with your selected documents.<br>ase click "Create fileSMART Share" to begin copying the documents and associated programs to<br>specified destination. Once this process starts, it cannot be cancelled so please wait for it to<br>plete. When the process is complete, click "Finish".<br>nu wish to cancel this wizard without proceeding, click "Cancel".<br>se wait<br>Create fileSMART Share | wizard is now ready to create fileSMART Share with your selected documents.<br>ase click "Create fileSMART Share" to begin copying the documents and associated programs to<br>specified destination. Once this process starts, it cannot be cancelled so please wait for it to<br>plete. When the process is complete, click "Finish".<br>su wish to cancel this wizard without proceeding, click "Cancel".<br>se wait<br>Create fileSMART Share |

#### 7. Click Finish to exit the wizard.

| 🗮 Export To fileSMART Share                                                                                                    |                                                                                                    |
|----------------------------------------------------------------------------------------------------|----------------------------------------------------------------------------------------------------|
| Creating fileSMART Share<br>Please wait as the program creates, or copies to, your media                                                                                                    |                                                                                                    |
| The wizard is now ready to create fileSMART Share with yours<br>Please click "Create fileSMART Share" to begin copying the do<br>your specified destination. Once this process starts, it cannot be<br>complete. When the process is complete, click "Finish".<br>If you wish to cancel this wizard without proceeding, click "Can<br>Process Complete! | elected documents.<br>ocuments and associated programs to<br>e cancelled so please wait for it to<br>cel <sup>®</sup> . |
|                                                                                                    | Create fileSMART Share                                                                                                  |
|                                                                                                    | K Back Finish Cancel Help                                                                                               |

8. You can now use the fileSMART Share CD/DVD/USB to distribute documents to other parties.

02/02/2016 10:44 am AEDT